# SMiS Občan

verze 1.4

#### SMiS Občan uživatelská příručka k aplikaci

Copyright © 2013 Triada, spol. s r. o.

Triada, spol. s r. o. U svobodárny 1110/12 190 00 Praha 9-Libeň

tel.: 284 001 284 fax: 284 818 027

e-mail: *info@triada.cz* WWW: *http://www.triada.cz* 

# Obsah

| 1. SMiS Občan                                     | 4 |
|---------------------------------------------------|---|
| 1.1. Zadání hesla do systému iMUNIS               | 4 |
| 1.1.1. Formát SMS zprávy                          | 4 |
| 1.2. Přihlášení do aplikace SMiS Občan            | 4 |
| 1.3. Struktura hlavního menu                      | 5 |
| 1.4. Detail odběratele                            | 5 |
| 1.4.1. Úprava odběratele                          | 6 |
| 1.4.2. Detail odběratele včetně přehledu doručení | 7 |
| 1.5. Odhlášení z aplikace SMiS Občan              | 8 |

## 1. SMiS Občan

*SMiS Občan* je obdobně jako *SMiS* a *Konfigurace* samostatná aplikace informačního systému *iMUNIS*. Do této aplikace mají přístup pouze odběratelé. Každý odběratel zde nalezne např. historii jemu zaslaných zpráv nebo seznam všech informačních kanálů včetně informace, zda je či není k některému přihlášen. Na rozdíl od přihlášení se do jednoho informačního kanálu prostřednictvím zaslání SMS zprávy se zde odběratel může přihlásit k více kanálům najednou.

#### 1.1. Zadání hesla do systému iMUNIS

Aby se mohl odběratel přihlásit do aplikace *SMiS Občan*, musí nejdříve do systému zadat své heslo. To lze provést pouze prostřednictvím SMS zprávy zaslané ze vlastního mobilního telefonu. K tomu potřebuje znát následující údaje: *název subjektu* a *telefonní číslo*, na které je třeba SMS zprávu poslat.

#### 1.1.1. Formát SMS zprávy

<subjekt> ADM OH <heslo>

Telefonní číslo: +420 736 350 715

Příklad: Odběratel (např. občan obce Horní Dolní) chce do systému zadat své heslo *MojeTajneHeslo*. Obci Horní Dolní byl přidělen subjekt ve tvaru *hornidolni*. V tomto případě bude SMS zpráva obsahovat text **HORNIDOLNI ADM OH MojeTajneHeslo** a bude ji třeba odeslat na telefonní číslo: +420 **736 350 715**.

**Pozor!** Při jakékoliv práci s hesly jsou rozlišovány velké a malé znaky. Pokud tedy odběratel v SMS zprávě napsal heslo ve tvaru *MojeTajneHeslo*, musí jej psát přesně v tomto tvaru (včetně velkých a malých znaků) i při přihlašování do aplikace *SMiS Občan* (viz kap. 1.2).

#### 1.2. Přihlášení do aplikace SMiS Občan

Na internetové stránce *http://www.imunis.cz* klikneme na odkaz Přihlášení a poté vybereme z menu Aplikace položku SMiS Občan. Objeví se stránka s úvodním přihlašovacím dialogem (viz následující obrázek).

| Aplikace                          | Nápověda |                     |
|-----------------------------------|----------|---------------------|
| SMIS<br>Konfigurace<br>SMIS Občan |          | Přihlášení          |
| Ú                                 |          | Subjekt hornidolni  |
|                                   |          | Jméno +420601234567 |
|                                   |          | Heslo •••••••       |
|                                   |          | Odeslat Vymazat     |

Obr. 1. Přihlášení do aplikace SMiS Občan

Do pole Subjekt zadá odběratel název subjektu (nezáleží na velikosti znaků).

Do pole *Jméno* zadá odběratel telefonní číslo svého mobilního telefonu včetně mezinárodního předčíslí +420 (např. +420601234567), do pole *Heslo* napíše heslo, které před tím zadal do systému prostřednictvím SMS zprávy zaslané ze svého mobilního telefonu (viz kap. 1.1).

**Pozor!** Při jakékoliv práci s hesly jsou rozlišovány velké a malé znaky.

#### 1.3. Struktura hlavního menu

V horní části každé stránky aplikace *SMiS Občan* je zobrazeno hlavní menu jako na následujícím obrázku. V pravé části menu (na obrázku není vidět) je časový údaj informující uživatele, za jakou dobu bude v případě nečinnosti z bezpečnostních důvodů automaticky odhlášen. Po automatickém odhlášení je zobrazena informace *"Bylo provedeno automatické odhlášení*". Do systému je nutné se znovu přihlásit.

Aplikace Detail odběratele Nápověda

Obr. 2. Hlavní menu aplikace SMiS Občan

Struktura hlavního menu:

- Aplikace
  - Odhlásit
  - Změna hesla
  - Detail odběratele
- Nápověda
  - Prohlížeče
  - Certifikát
  - Triada

#### 1.4. Detail odběratele

Detail odběratele zobrazíme kliknutím na položkou Detail odběratele v hlavním menu.

| Upravit [    | Doručení Zpět |
|--------------|---------------|
| Číslo        | 45            |
| Příjmení     |               |
| Jméno        |               |
| Telefon      | +420          |
| E-mail       |               |
| Aktivní      | Ano           |
| Počet kanálů | 3             |

#### Detail odběratele

| Přihlášené kanály: 3 záznamy. | Barevná legenda: aktivní, <mark>mimo provoz</mark> . |
|-------------------------------|------------------------------------------------------|
|-------------------------------|------------------------------------------------------|

| <u>SMS</u> | <u>E-mail</u> | <u>Číslo</u> † | <u>Název</u>   | <u>Popis</u>                 | <u>Poskytuje</u> | <u>Schváleno</u> | <u>Uhrazeno</u> |
|------------|---------------|----------------|----------------|------------------------------|------------------|------------------|-----------------|
| Ano        | Ano           | -1             | ~ Krizový      | Krizový kanál                | SMS, E-mail      | Nevyžaduje       | Nevyžaduje      |
| Ano        | Ne            | 21             | Zastupitelstvo | informace pro zastupitelstvo | SMS              | Ne               | Nevyžaduje      |
| Ano        | Ne            | 22             | Občané         | informace pro občany         | SMS              | Nevyžaduje       | Nevyžaduje      |

Obr. 3. Detail odběratele

Dolní tabulka *Přihlášené kanály* zobrazuje všechny informační kanály, ke kterým je daný odběratel přihlášen. Nad spodní tabulkou vidíme počet nalezených záznamů a barevnou legendu

Do kanálu ~ *Krizový* je automaticky přihlášen každý odběratel, který je přihlášen alespoň do jednoho z ostatních kanálů.

Význam sloupců v tabulce Přihlášené kanály:

- *SMS:* informace, zda je u přihlášení daného uživatele k informačnímu kanálu aktivována volba *SMS* (viz kap. 1.4.1).
- Číslo: číslo informačního kanálu automaticky přidělené při jeho založení úřadem.
- *Název:* název informačního kanálu.
- Popis: popis informačního kanálu.
- Poskytuje: obsah tohoto pole závisí na nastavení daného kanálu úřadem.
- Schváleno: obsah tohoto pole závisí na nastavení daného kanálu a na nastavení přihlášení odběratele k tomuto kanálu úřadem. Pokud je informační kanál schvalovaný, může obsahovat hodnotu ANO (přihlášení je již schváleno) či NE (přihlášení ještě schváleno není). Pokud kanál schvalovaný není, obsahuje hodnotu NEVYŽADUJE.
- *Uhrazeno:* obsah tohoto pole závisí na nastavení daného kanálu a na nastavení přihlášení odběratele k tomuto kanálu úřadem. Pokud je informační kanál placený, může obsahovat hodnotu *ANO* (odběratel uhradil příslušný poplatek) či *NE* (poplatek dosud uhrazen nebyl). Pokud kanál placený není, obsahuje hodnotu *NEVYŽADUJE*.

Spodní tabulku lze třídit podle různých sloupců. Třídění určíme kliknutím na název sloupce v hlavičce tabulky. Například pokud klikneme na odkaz Název, přehled se vzestupně setřídí podle tohoto sloupce. Zároveň se napravo od odkazu objeví černá šipka a pozadí se zbarví žlutě.

#### 1.4.1. Úprava odběratele

Úpravu vlastností daného odběratele zahájíme stisknutím tlačítka Upravit na Obr. 3.

### Úprava odběratele

| Číslo    | 13   |
|----------|------|
| Příjmení |      |
| Jméno    |      |
| Telefon  | +420 |
| E-mail   |      |
| Aktivní  | Ano  |

| Kanály: 12 záznamů. |        |       |                   |                                                  |           |           |          |
|---------------------|--------|-------|-------------------|--------------------------------------------------|-----------|-----------|----------|
| SMS                 | E-mail | Číslo | Název             | Popis                                            | Poskytuje | Schváleno | Uhrazeno |
|                     |        | 6     | Testovací kanál   | Popis kanálu                                     |           | Ne        | Ne       |
|                     |        | 7     | Hokus pokus kanál | Toto je popis kanálu dlouhý až nevím kolik znaků | E-mail    |           |          |
|                     |        | 8     | Zkušební kanál    | sdfasf asasd asd asd asd asdasdasd asd           | SMS       | Ne        | Ne       |
|                     |        |       |                   |                                                  |           |           |          |
|                     |        |       |                   |                                                  |           |           |          |

| 46 Krize - přihlášení 🛛 🕅 | lechtějí přijímat z jiných kanálů | SMS  |  |
|---------------------------|-----------------------------------|------|--|
|                           | Uložit Původní                    | Znět |  |

Obr. 4. Úprava odběratele

Zaškrtnutím pole *SMS* v tabulce *Kanály* se odběratel přihlásí do daného informačního kanálu. Může se přihlásit do více kanálů zároveň. Stejné platí také pro odhlášení. Po zaškrtnutí pole *SMS* budou odběrateli zasílány zprávy formou SMS – pokud je správně vyplněno pole Telefon a jsou splněny všechny další podmínky stanovené úřadem.

Význam ostatních sloupců v tabulce *Kanály* byl vysvětlen v předchozí kapitole 1.4.

V dolní tabulce *Kanály* jsou zobrazeny všechny informační kanály, do kterých se může odběratel sám přihlásit. Do kanálu ~ *Krizový* je automaticky přihlášen každý odběratel, který je přihlášen alespoň do jednoho z ostatních kanálů.

Úpravu odběratele potvrdíme tlačítkem **Uložit** nebo zrušíme tlačítkem **Zpět**. Tlačítkem **Původn**í vrátíme původní údaje.

Speciální případ, kdy odběratel bude mít zájem pouze o příjem zpráv z krizového kanálu (nebude přihlášen do žádného jiného informačního kanálu a do kanálu ~ *Krizový* tudíž nebude automaticky zařazen), je třeba řešit s místním úřadem.

#### 1.4.2. Detail odběratele včetně přehledu doručení

Detail odběratele včetně přehledu doručení SMS zpráv na jeho mobilní telefon zobrazíme stisknutím tlačítka **Doručen**í na Obr. 3.

|                                         |               |              | Zpět              |                 |              |  |  |
|-----------------------------------------|---------------|--------------|-------------------|-----------------|--------------|--|--|
|                                         |               | Číslo        | 13                |                 |              |  |  |
|                                         |               | Příjmení     |                   |                 |              |  |  |
|                                         |               | Jméno        |                   |                 |              |  |  |
|                                         |               | Telefon      | +420              | 1               |              |  |  |
|                                         |               | E-mail       |                   |                 |              |  |  |
|                                         |               | Aktivní      | Ano               |                 |              |  |  |
|                                         |               |              | < >               |                 |              |  |  |
| Přehled zpráv za říjen 2003: 2 záznamy. |               |              |                   |                 |              |  |  |
| .↓ <u>Název</u>                         |               |              | <u>Odesláno</u>   | <u>Doručeno</u> | <u>Kanál</u> |  |  |
| 44                                      | Jina testovad | <u>i SMS</u> | 9.10.2003 8:22:52 | 9.10.2003       | Pepa         |  |  |
| 43                                      | Další testova | ací SMS      | 9.10.2003 8:17:18 | 9.10.2003       | Pepa         |  |  |

# Detail odběratele včetně přehledu doručení

Obr. 5. Detail odběratele včetně přehledu doručení

Dolní tabulka *Přehled zpráv za dané období* (měsíc) obsahuje všechny zprávy již odeslané v daném období konkrétnímu odběrateli. Jako výchozí období je nastaven aktuální měsíc. Stisknutím tlačítka se symbolem < se vrátíme o měsíc zpět. Stisknutím tlačítka se symbolem > přejdeme o měsíc dopředu.

Význam sloupců v tabulce Přehled zpráv za dané období:

- Č.: číslo zprávy automaticky přidělené při jejím vytvoření úřadem.
- *Název:* název zprávy.
- Odesláno: datum a čas odeslání zprávy mobilním operátorům v ČR.
- *Doručeno:* datum a čas doručení SMS zprávy na mobilní telefon odběratele. Pokud je pole prázdné, některé zprávy se operátorům nepodařilo doručit např. měl odběratel dlouhodobě vypnutý nebo rozbitý mobilní telefon, …).
- *Kanál:* název informačního kanálu, do kterého byla daná zpráva vložena.

Celý text zprávy zobrazíme kliknutím na název zprávy ve sloupci Název spodní tabulky.

Spodní tabulku lze třídit podle různých sloupců.

Stisknutím tlačítka **Zpět** se vrátíme na předchozí zobrazenou stránku.

#### 1.5. Odhlášení z aplikace SMiS Občan

Přihlášený odběratel se ze systému odhlásí prostřednictvím menu Aplikace/Odhlásit. Zobrazí se informace "*Uživatel se odhlásil*". Internetový prohlížeč zůstane nadále spuštěn.

Ukončení internetového prohlížeče bez použití postupu popsaného v předchozím odstavci nedoporučujeme.

V případě nečinnosti je odběratel z bezpečnostních důvodů odhlášen automaticky. Čas zbývající do odhlášení je zobrazen v pravé části menu aplikace *Konfigurace*. Po automatic-kém odhlášení je zobrazena informace *"Bylo provedeno automatické odhlášení"*.